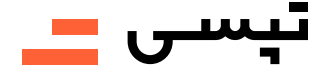

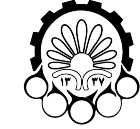

## راهنمای استفاده از کد تخفیف سازمانی تیسی

**انشگاه صنعتی امیر کبیر** (بلی تکنیک تهران)

«ویژه دانشگاه امیرکبیر»

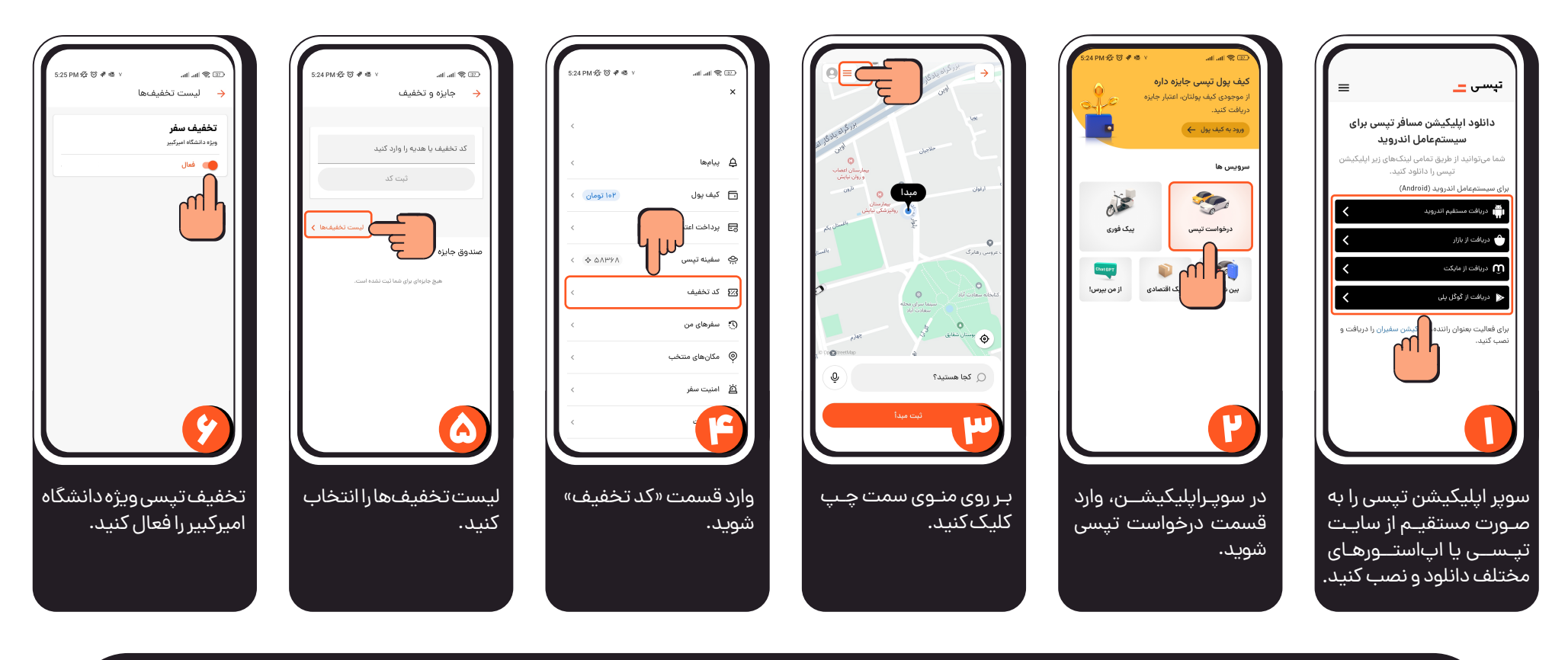

با وارد کردن کد تخفیف های مختلف در بخش «کد تخفیف» تخفیف سازمانی شما غیرفعال شده و برای استفاده مجدد از آن باید همین مسیر را طی کرده و تخفیف را مجددا فعال کنید.